## Vodafone TV beüzemelése HD/HD-DVR Mediabox cserével

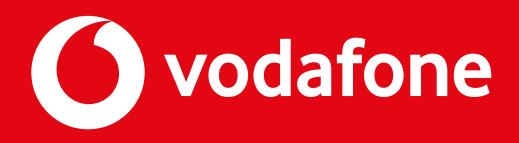

# Ebben az útmutatóban végigvezetünk a lépéseken, hogy miként cseréld le meglévő HD/HD-DVR Mediaboxod Vodafone TV Mediaboxra.

Előfordulhat, hogy a Mediabox típusa/külleme eltér majd a nálad lévőtől, de ne aggódj mert a használt csatlakozók minden esetben azonosak.

Első lépésként, hogy ne legyen baj, és elkerüld az áramütést, áramtalanítsd a lakást vagy az elosztót, amíg mindent elvégzünk.

Kezdjük a lecserélendő médiaboxszal:

Távolítsd el a "H" jelzésű jelkábelt a Mediabox "RF-IN" kimenetéről. Húzd ki a fekete HDMI kábelt a Mediabox HDMI portjáról. Majd a tápkábelt a Mediabox "12V" csatlakozójáról, és húzd ki a konnektorból az adaptert.

Ezen a ponton a HDMI kábel másik végét húzd ki a TV-dből is, és cseréld ki a Vodafone TV-hez kapott HDMI kábelre. Viszont, nagyon fontos, hogy a "H" jelzésű jelkábel másik vége mindenképpen maradjon csatlakoztatva a kettes elosztóhoz.

Fontos, hogy a Mediabox-ról leválasztott "H" jelzésű jelkábel másik vége maradjon csatlakoztatva a kettes elosztóhoz. Illetve, hogy ha HDMI kábelt cserélsz annak egyik vége mindenképpen csatlakoztatva legyen a TV-hez

Ha nincs kettes elosztód, valamint Wi-Fi modemed otthon, akkor az alábbi teendőket kell elvégezned:

#### Mire lesz szükséged?

1 db kettes elosztó, 1 db "H" jelzésű kábel 1-2 db "A" jelzésű kábel, "E" átalakító Opcionális: 1db szerelő kulcs

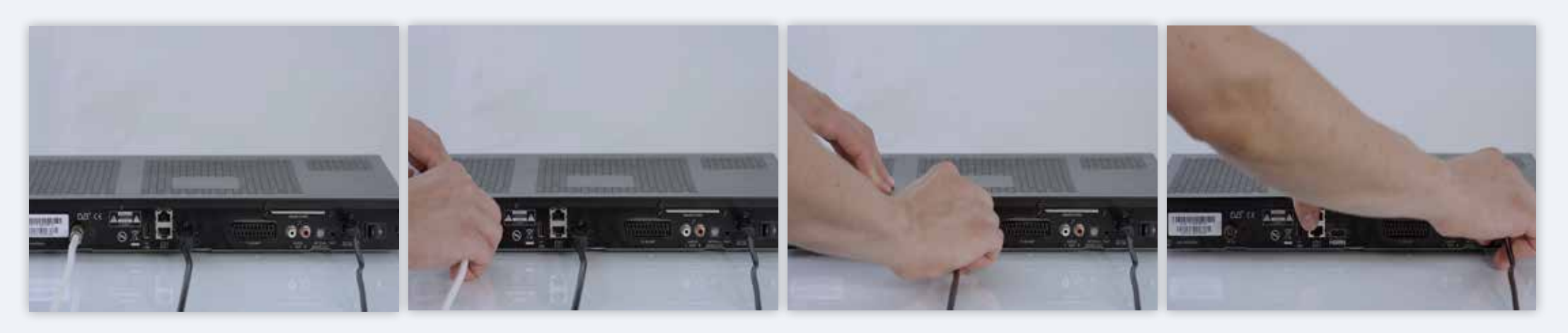

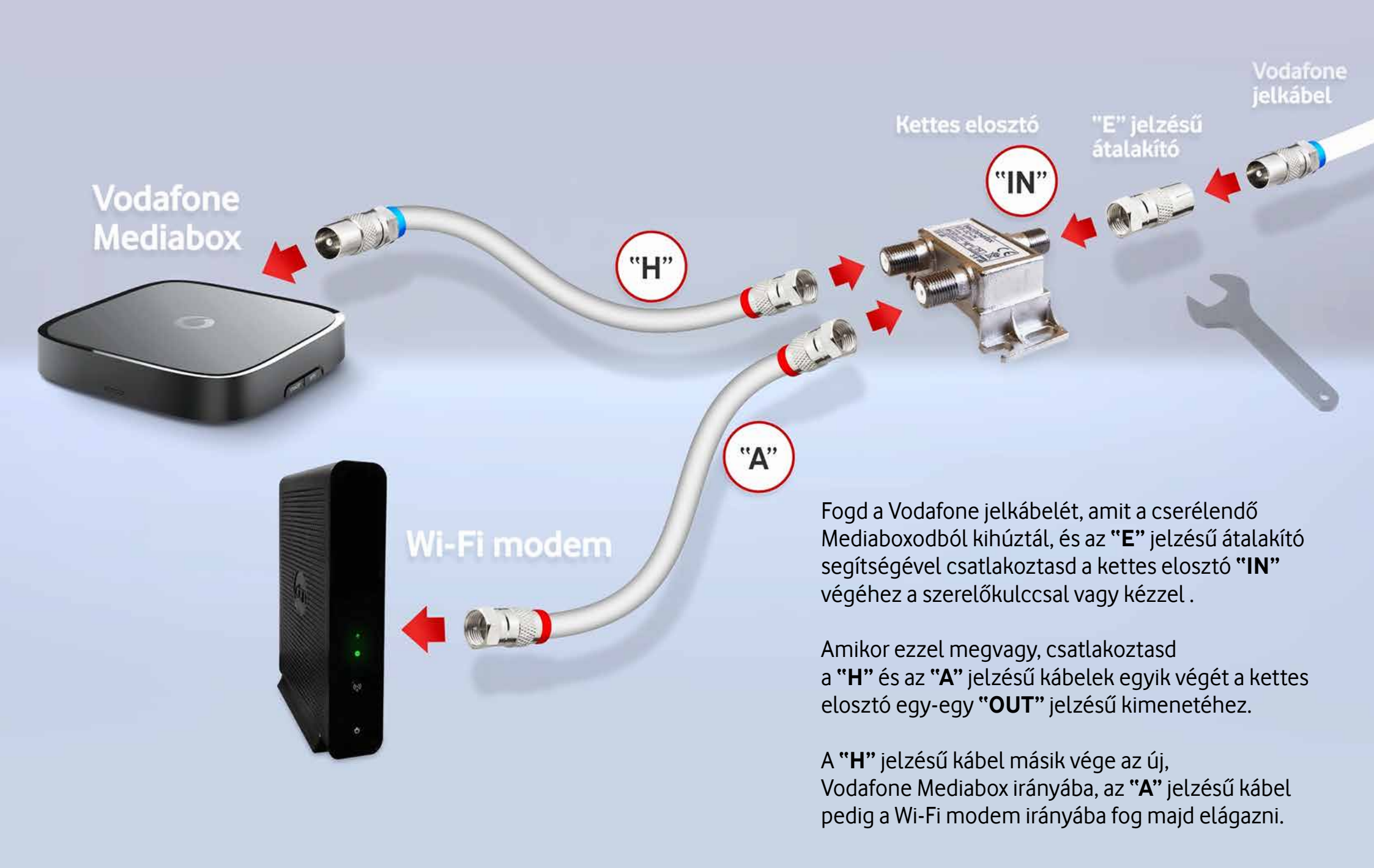

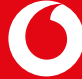

#### Internet telepítése

Ehhez szükséged lesz az imént összeszerelt, vagy már kész 2-es elosztóra, a Wi-Fi modemre, a modem elektromos adapterére, és egy 1 db Ethernet kábelre.

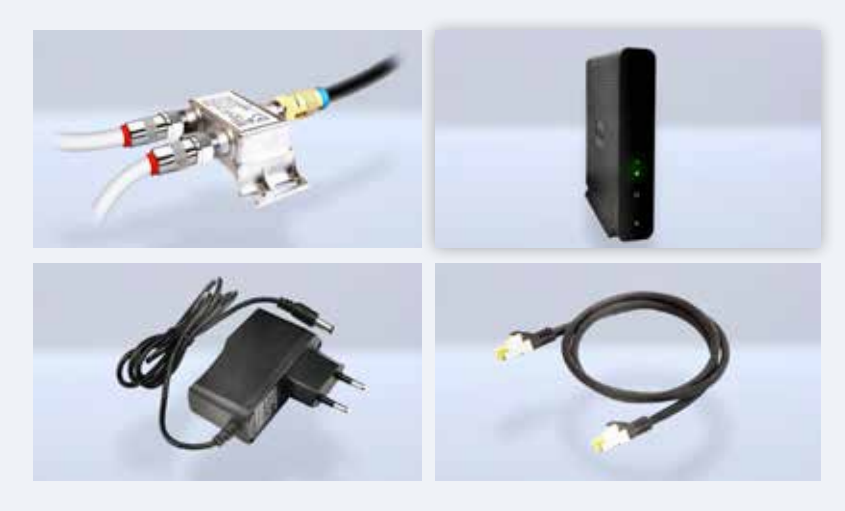

A Wi-Fi modem hátsó oldalán található csavaros "IN" bemenethez csatlakoztasd a 2-es elosztóból kijövő "A" jelzésű kábelt az alábbi módon, csavarkulccsal vagy kézzel becsavarva.

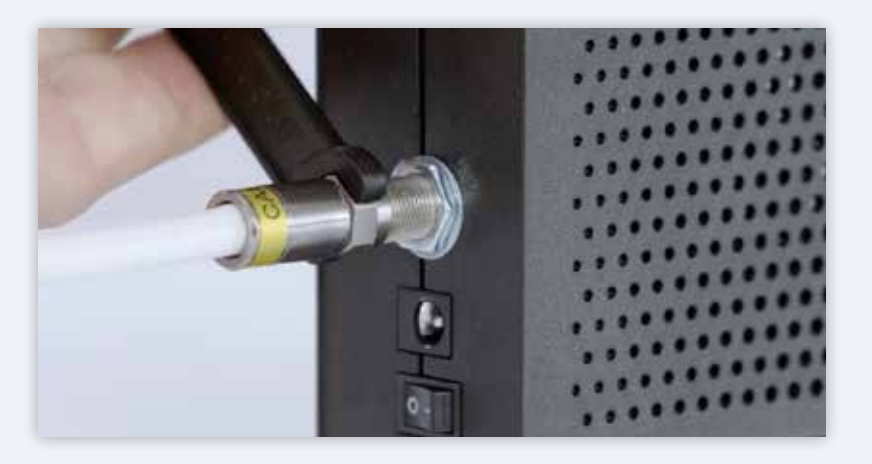

Ezután csatlakoztasd a mellékelt Ethernet kábelt a Wi-Fi modem egyik szabad "INT" jelzésű csatlakozójához. Hopp, nem így fordítva. A helyes csatlakozás esetén egy határozott kattanást fogsz hallani.

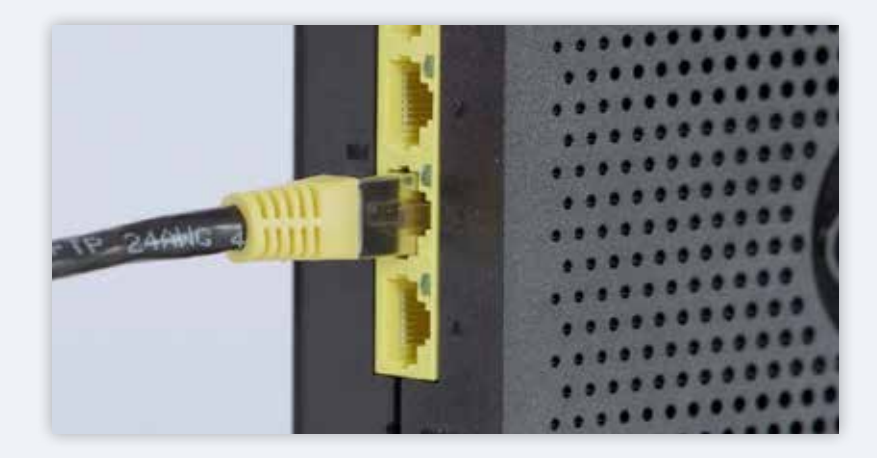

Fogd az adaptert és csatlakoztasd egy szabad konnektorba, a kábel másik végét pedig dugd a Wi-Fi modem AC csatlakozójába, majd állítsd a csatlakozó melletti kapcsolót 1-es állásba.

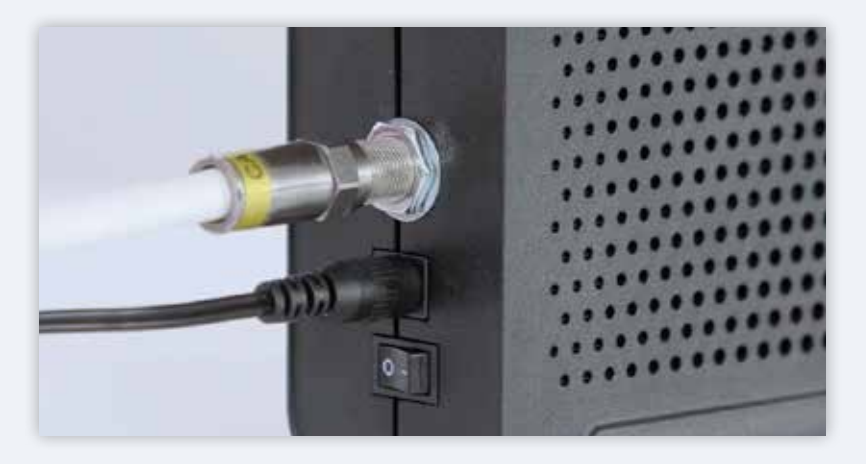

Majd kapcsold vissza az áramot.

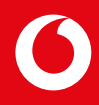

Bekapcsolás után a Wi-Fi modem elkezdi az automatikus frissítést és regisztrációt. A folyamat közben a készülék elején található LED-ek villoghatnak, és a modem is újraindulhat, akár többször is. Ez a folyamat több percig is eltarthat. Amikor a WIFI modem elülső fényei folyamatosan világítanak, akkor végzett a rendszer.

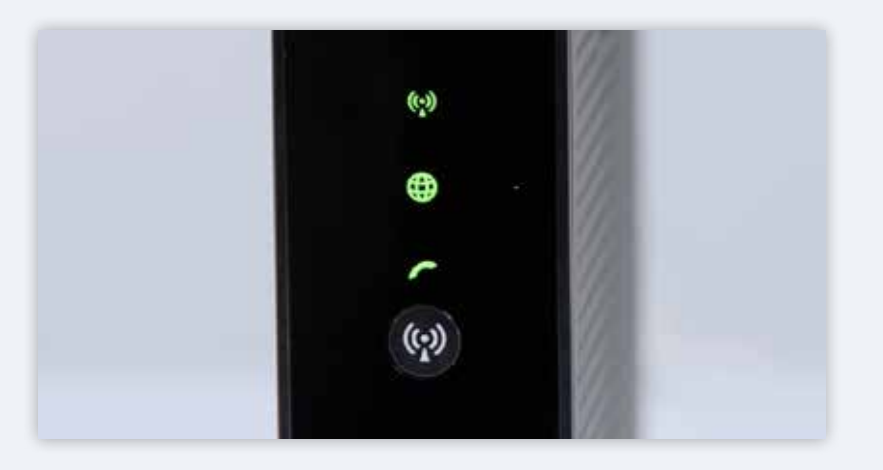

A modem mellé kapott kis kártyán megtalálsz minden szükséges információt az internethez való csatlakozáshoz mint a felhasználónév és a jelszó.

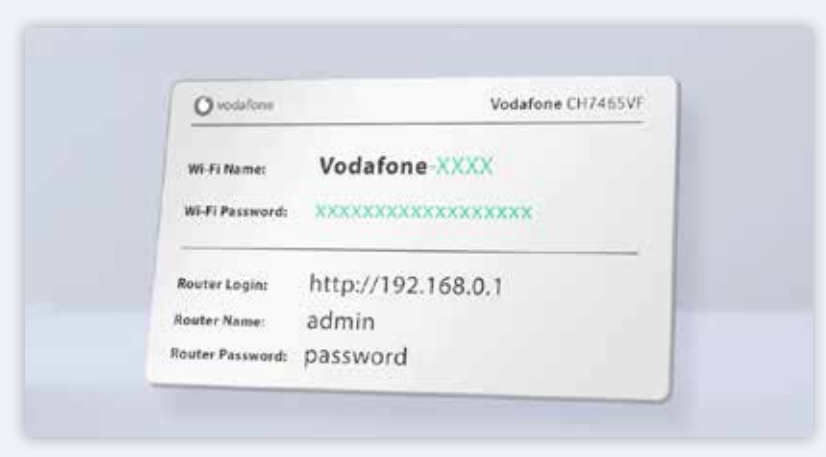

#### Vodafone TV telepítése

Ehhez szükséged lesz a Vodafone TV Mediaboxra, a hozzá tartozó adapterre és a távirányítóra, ezekhez elemeket is mellékeltünk. A felsoroltakon túl pedig szükséged lesz a régi Mediaboxról leválasztott kábelekre, amiket a videó elején húztunk ki.

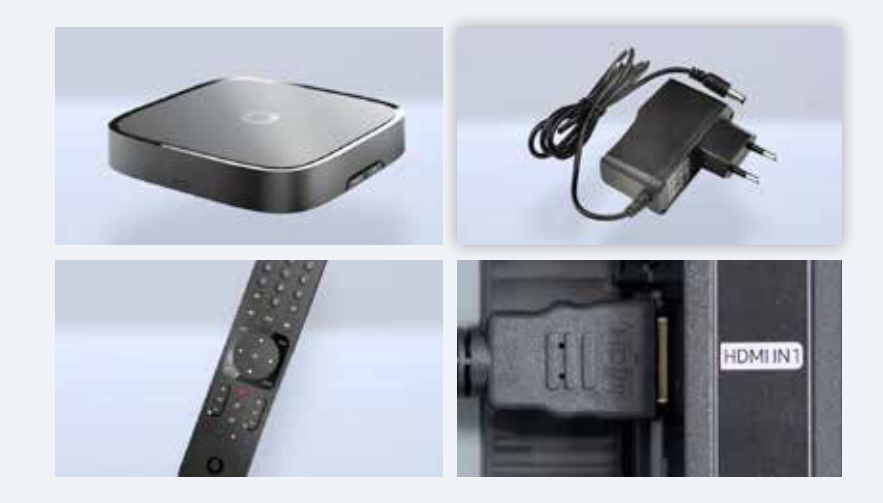

A korábban említett kettes elosztóból elágazó, "H" jelzésű kábel szabad végét csatlakoztasd a Vodafone TV Mediabox hátulján található "ANT IN" csatlakozójához.

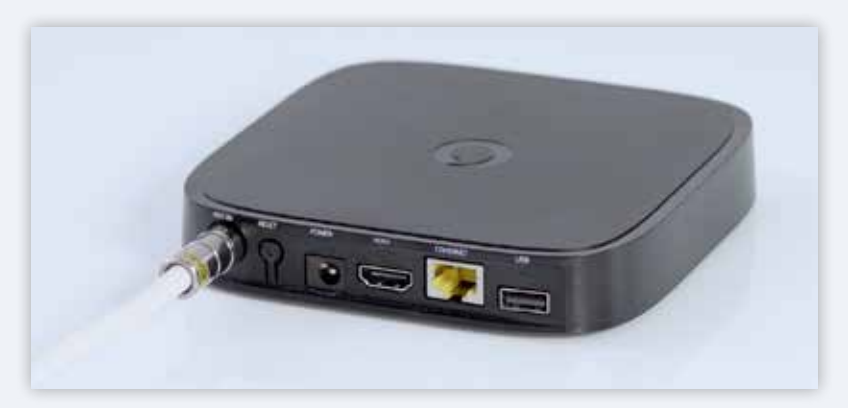

Ezután következik a HDMI kábel, melynek egyik vége a TV készülékhez van csatlakoztatva, a szabadon levő végét pedig a Vodafone Mediabox HDMI nyílásába kell csatlakoztatnod. Itt figyelj, hogy ne erőltesd, és hogy pontosan illeszkedjen a bemeneti nyílásba.

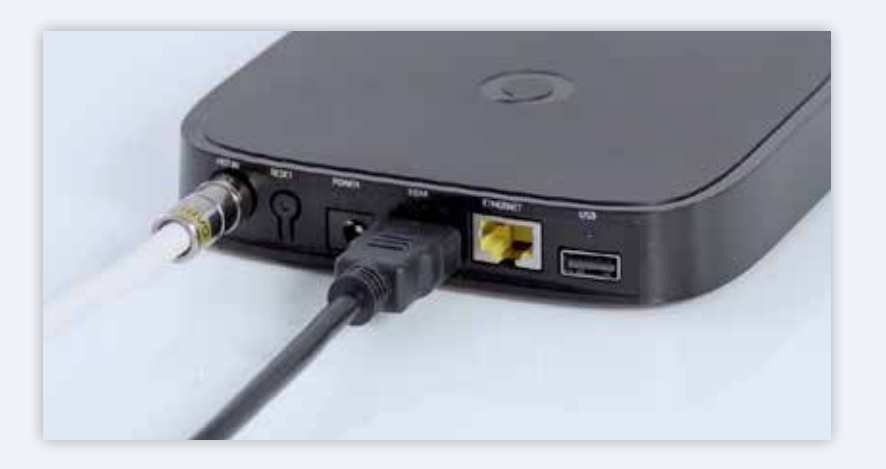

A korábban a Wi-Fi modemhez csatlakoztatott Ethernet kábel szabad végét csatlakoztasd a Vodafone TV Mediabox "Ethernet" csatlakozójába. Itt is egy Klikket hallasz majd, ha helyesen csatlakozott.

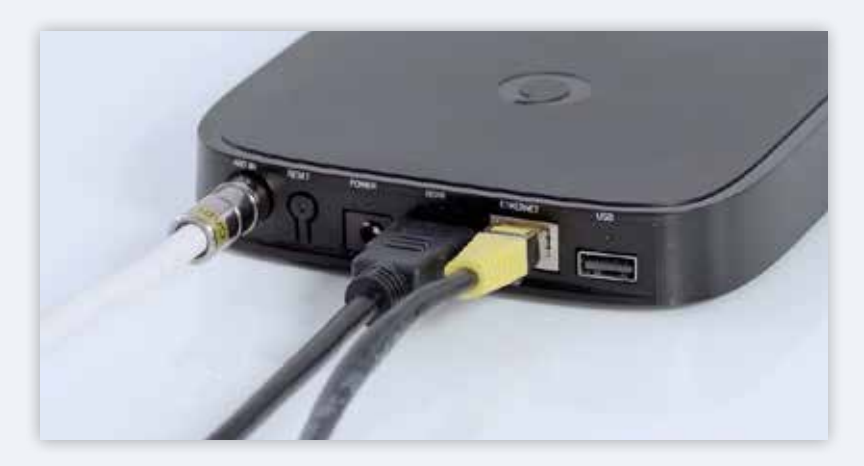

Végül jön a célegyenes, az utolsó kábel: csatlakoztasd a Vodafone TV Mediabox adapterét egy szabad konnektorba, a másik végét pedig csatlakoztasd az eszköz "POWER" csatlakozójába.

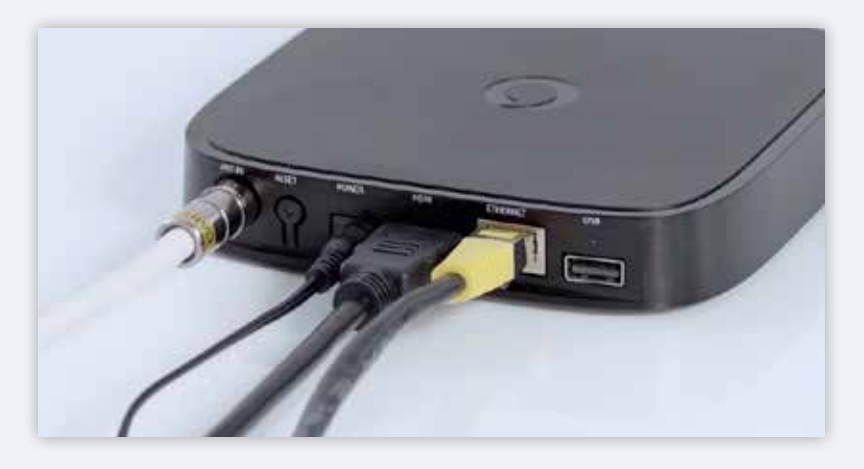

A Wi-Fi modemhez hasonlóan az eszköz az automatikusan elvégzi a frissítések letöltését és a regisztrációt, mindezt a készülék elején található LED villogásával jelzi.

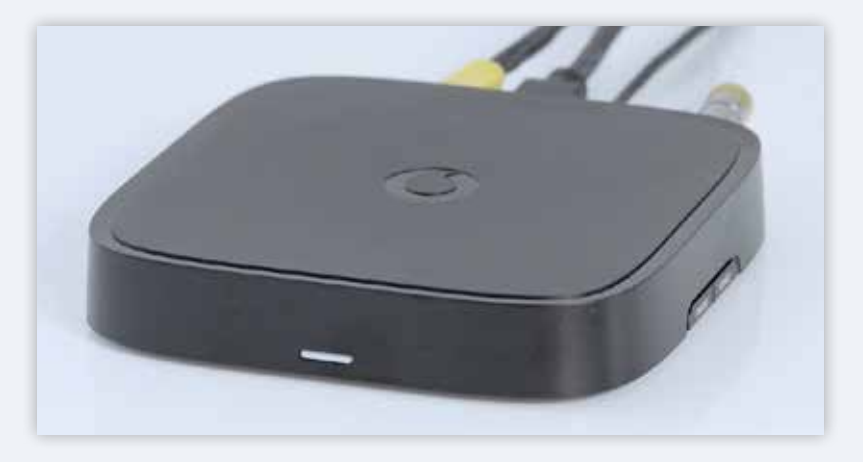

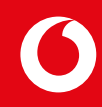

### Amíg várunk a telepítésre, vegyük át a LED fények jelentését:

- Folyamatos fehér fény esetén az eszköz be van kapcsolva.
- Villogó fehér fény esetén az eszköz jelzi, hogy a távirányító megfelelően fel van töltve.

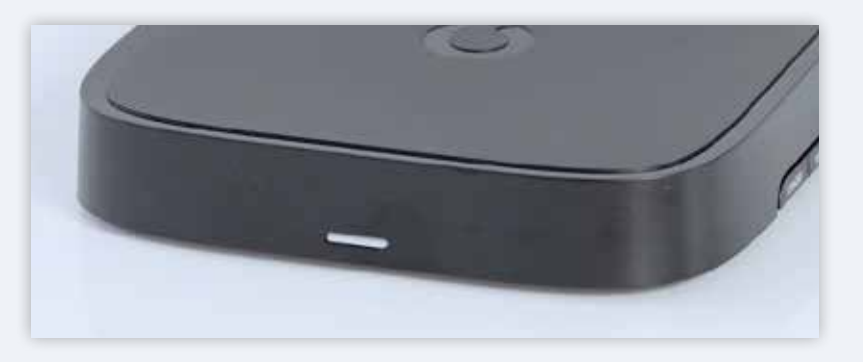

- Amennyiben az eszköz ki van kapcsolva, azt alacsony fényerősségű, folyamatos vörös fény jelzi.
- Ha fokozódó fényerősségű folyamatos vörös fényt látsz, akkor szoftverfrissítés, eszközindítás vagy a gyári alapértelmezett beállítások elvégzése zajlik a háttérben.
- A villogó vörös fény pedig hibát, vagy a távirányítóval történő párosítást jelzi.

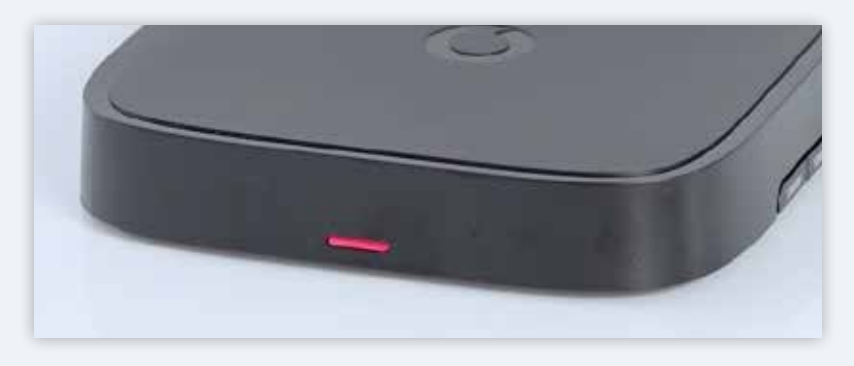

Ha közben a Vodafone TV Mediabox elvégezte a szükséges beállításokat, már be is kapcsolhatod a TV-t. Irányítsd a Vodafone TV távirányítóját a Mediaboxra, és nyomd meg a felső középső bekapcsoló gombot. Ekkor megjelenik a TV képernyőjén a Vodafone logó és az üdvözlő képernyő. Ez az egész bekapcsolás és a frissítés akár több percig is eltarthat.

Amennyiben több HDMI-kompatibilis eszközt használsz, úgy a TV távirányítóján a "SOURCE" gomb megnyomásával válaszd ki azt a HDMI csatornát, amelyre a Vodafone TV-t csatlakoztattad.

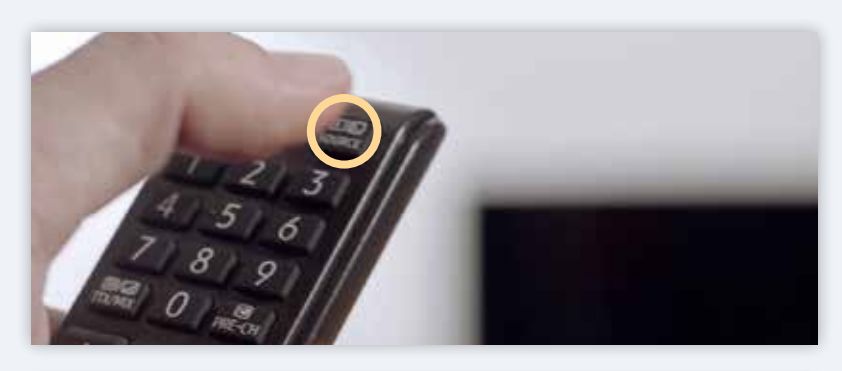

| IN | INPUT        |  |  |
|----|--------------|--|--|
|    | 🗟 HDMI 1     |  |  |
|    | HDMI 2 / DVI |  |  |
|    | 🗄 HDMI 3     |  |  |
|    | 00 AV1       |  |  |

És ennyi. Készen is vagyunk. Indulhat a tévézés!